# Garmin Explore<sup>m</sup> App Quick Start Guide - Apple<sup>m</sup>

# GARMIN

The Garmin Explore app allows you to easily control compatible inReach® devices and sync account data for trip planning and activity review.

#### 

Messaging, tracking, and SOS functions require an active satellite subscription. Always test your device before you use it outdoors.

#### NOTICE

Some jurisdictions regulate or prohibit the use of satellite communications devices. It is the responsibility of the user to know and follow all applicable laws in the jurisdictions where the device is intended to be used.

# Downloading Garmin Explore and Garmin Connect™

Download the free apps from the App Store<sup>SM</sup>, and read and accept the terms. Once the apps are installed, you can log in with your Garmin Explore username and password, and pair directly with your assigned inReach device.

**Note:** The Garmin Explore app must be paired with an inReach device with an active satellite subscription in order to use tracking, messaging, SOS, and weather.

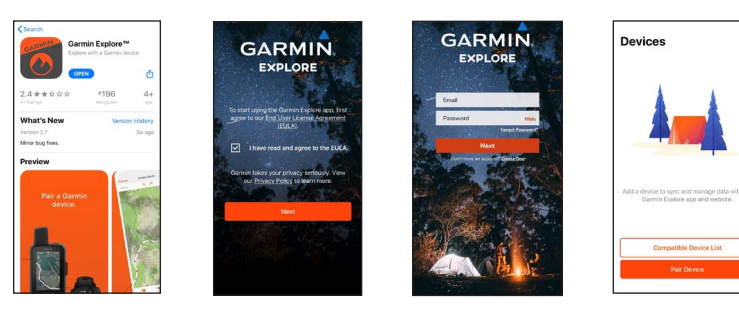

## Pairing an inReach to a Mobile Device or Tablet

You must pair your compatible inReach device with the Garmin Connect<sup>®</sup> app before pairing with Garmin Explore. Go to buy.garmin. com for a list of compatible devices.

- 1. From the main menu on your inReach device, select **Setup > Bluetooth** to enter pairing mode.
- 2. On your Apple device, enable Bluetooth® technology, and open the Garmin Connect app.
- 3. Follow the on-screen instructions in the Garmin Connect app to pair your device.
- 4. Open the Garmin Explore app.
- 5. Log in to the Garmin Explore app using your Garmin Explore username and password.

Note: You must use the same login credentials in both apps.

- 6. Select Pair Device, and select your device.
- 7. Follow the on-screen instructions in the Garmin Explore app to pair your inReach device.

### Syncing

When the paired mobile device or tablet has a cellular data connection or is connected to a Wi-Fi® network, you can use the Garmin Explore app to sync account data, collections, routes, tracks, waypoints, and activities with the Garmin Explore website.

When you're in the field without a cellular data connection, you can use the app to sync and store routes, tracks, and waypoints from a paired device.

#### Maps

You can download and view detailed topographic maps of North America, color aerial imagery (U.S. only), and detailed maps for the rest of the world.

#### **Downloading Maps**

- 1. From the Map tab, select Maps > Download Maps.
- 2. Select a map to download.

**Note:** You must be connected to a Wi-Fi network or have a cellular data connection to download maps.

#### **Using Maps**

- Select + to add a waypoint or route.
- Select **Q** to search for a location.

#### Collections

Collections allow you to keep all your recorded data from a trip in one place. Collections are lists of data that can be viewed separately from the library, allowing for a less cluttered map. Collections help you quickly find waypoints, routes, and tracks. You can sync a collection from the Garmin Explore website, or create a collection using the app.

- 1. From the **Library** tab, select **New Collection**, and enter a name for the collection.
- 2. Select a tab, and select **Add**.
- Follow the on-screen instructions to add activities, waypoints, routes, or tracks from your library or other collections.

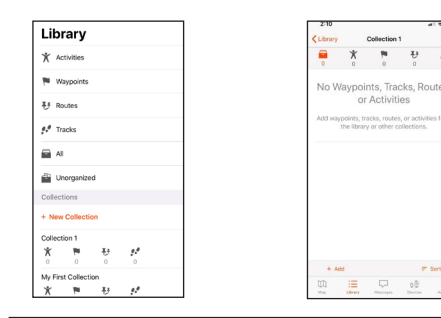

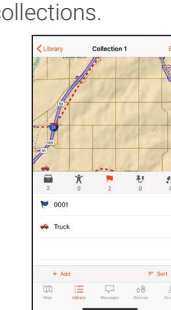

#### Waypoints

Waypoints are locations you record and store. Waypoints can be created in the app or on the website, and synced with a compatible device.

#### Adding a Waypoint for Your Current Location

- 1. From the **Map** tab, select + > Add Waypoint.
- 2. Edit the waypoint details, such as the name, icon, or coordinates, or add it to a collection.

#### Adding a Waypoint for a Different Location

- 1. From the **Map** tab, touch the location on the map where you'd like to create a waypoint.
- 2. Select Add Waypoint.
- 3. Edit the waypoint details, such as the name, icon, or coordinates, or add it to a collection.

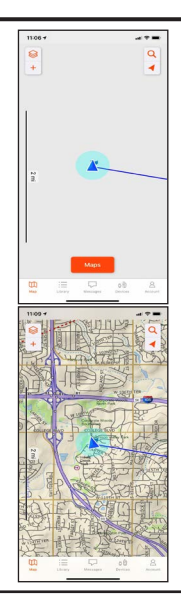

February 2021 190-02491-92\_0B

# GARMIN.

#### Routes

A route is a sequence of locations that lead you to your final destination. Routes can be created in the app or on the website, and synced with a compatible device.

2. Tap the map to

- From the Map tab, select + > Add Route.
  - Area

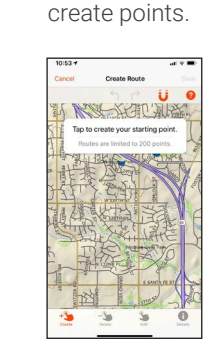

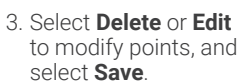

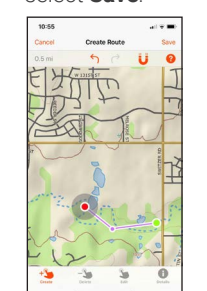

You can edit the route details, such as the name or color, and add it to a collection.

# Satellite Tracking

Satellite tracking sends your location to the Iridium<sup>®</sup> satellite network. When you start tracking, your device sends your location and updates the track line at the specified interval. Your tracks and active routes sync with the app, allowing you to view your track on the map, or can be shared to your MapShare<sup>™</sup> page, if enabled.

Note: Navigation along a route or to a waypoint must be started on the paired inReach device.

1. From the Devices tab, select Tracking.

- 2. Select 🕑 to start tracking.
- 3. Select 🚺 to stop tracking.

### Weather Forecasts

When the app is paired with a compatible inReach device with an active satellite subscription, you can receive inReach weather forecasts so you can make educated decisions based on local conditions or the destination ahead.

There are three types of forecasts:

- Basic land forecast (counted as a text message)
- · Premium land forecast (incurs an additional charge)
- Marine forecast (incurs an additional charge, locations 5 miles from shore)

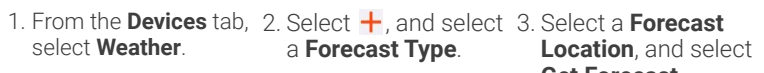

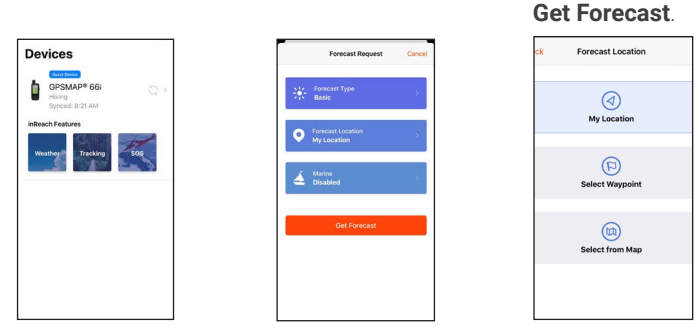

Garmin®, the Garmin logo, and inReach<sup>®</sup> are trademarks of Garmin Ltd. or its subsidiaries, registered in the USA and other countries. Garmin Connect<sup>™</sup>, Garmin Explore<sup>™</sup>, and MapShare<sup>™</sup> are trademarks of Garmin Ltd. or its subsidiaries. Powered by Garmin IERCC. These trademarks may not be used without the express permission of Garmin.

Apple<sup>®</sup> is a trademark of Apple Inc., registered in the U.S. and other countries. App Store<sup>SM</sup> is a service mark of Apple Inc. The BLUETOOTH<sup>®</sup> word mark and logos are owned by Bluetooth SIG, Inc. and any use of such marks by Garmin is under license. Iridium<sup>®</sup> is a registered trademark of Iridium Satellite LLC. Wi-Fi<sup>®</sup> is a registered mark of Wi-Fi Alliance Corporation. Other trademarks and trade names are those of their respective owners.

# Messaging

When the app is paired with a compatible inReach device with an active satellite subscription, you can send and receive text messages using the Iridium satellite network. You can send messages to your phone's contacts, contacts saved in the app, SMS phone numbers, email addresses, or another device with inReach technology.

#### **Preset Messages**

Three messages created on the Garmin Explore website that have predefined contacts and recipients. Unlimited preset messages are included on all plan levels.

**Note:** Replies to preset messages count against the monthly allotment when not on a plan with unlimited custom messaging.

- 2. Select a preset message.

| 11:12       | al 🕈 🔳 | 11:13 🕈            |         | - * <b>=</b> |
|-------------|--------|--------------------|---------|--------------|
| ¢ .         | 0 🕑    | < Messages         | Presets | 0            |
| Messages    |        | Field Supervisor   |         |              |
| fm on track | Friday | I'm on track       |         |              |
|             |        | Field Supervisor 2 |         |              |
|             |        | Checking in        |         |              |
|             |        | Foreman            |         |              |
|             |        | I need assistance  |         |              |

#### **Custom Messages**

Custom messages can be composed directly in the app.

- 1. From the **Messages** tab, select **2**.
  - 2. Enter or select a contact.

3. Type the message, and select **Send**.

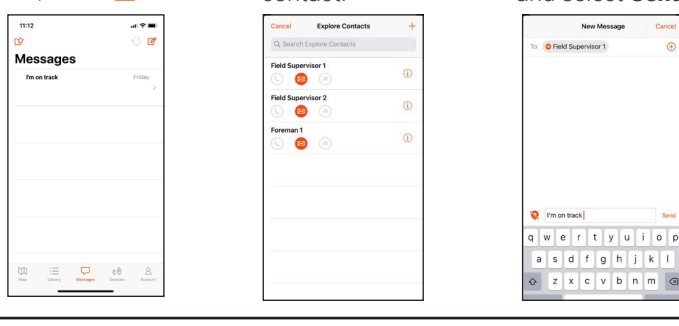

#### Contacts

The contact list in the app allows you to quickly send messages without spending additional time typing an email address or phone number. You can add contacts directly in the app.

- From the Account tab, select Explore Contacts, and select + to add a contact.
- Create a new contact or import a contact from your phone's list of contacts.

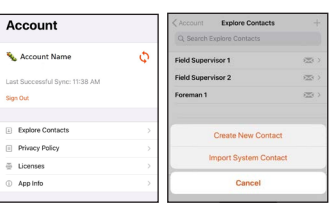

#### SOS

When the app is paired with a compatible inReach device with an active satellite subscription, you can contact the Garmin International Emergency Response Coordination Center (IERCC) to request help during an emergency.

You should only use the SOS function in a real emergency situation.

- 1. From the **Devices** tab, select **SOS**.
- 2. Slide the SOS button to the right.
- 3. Send a text message to initiate a rescue.
- 4. Communicate with the Garmin IERCC by text.

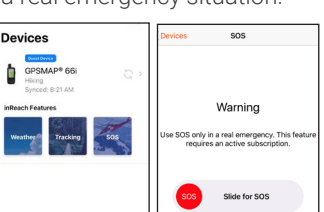

If help is no longer needed, you can cancel an SOS from the app or by holding the SOS button on the inReach device.